## Welcome to Upper Darby School District's Home Access Center!

Home Access Center is your portal to your student's education. Check and update contact information... See real time attendance and grades... check homeroom assignments and class schedules... all you need to do is log in to get started!

Visit <u>www.upperdarbysd.org</u> and select the Quicklinks for **Parents**:

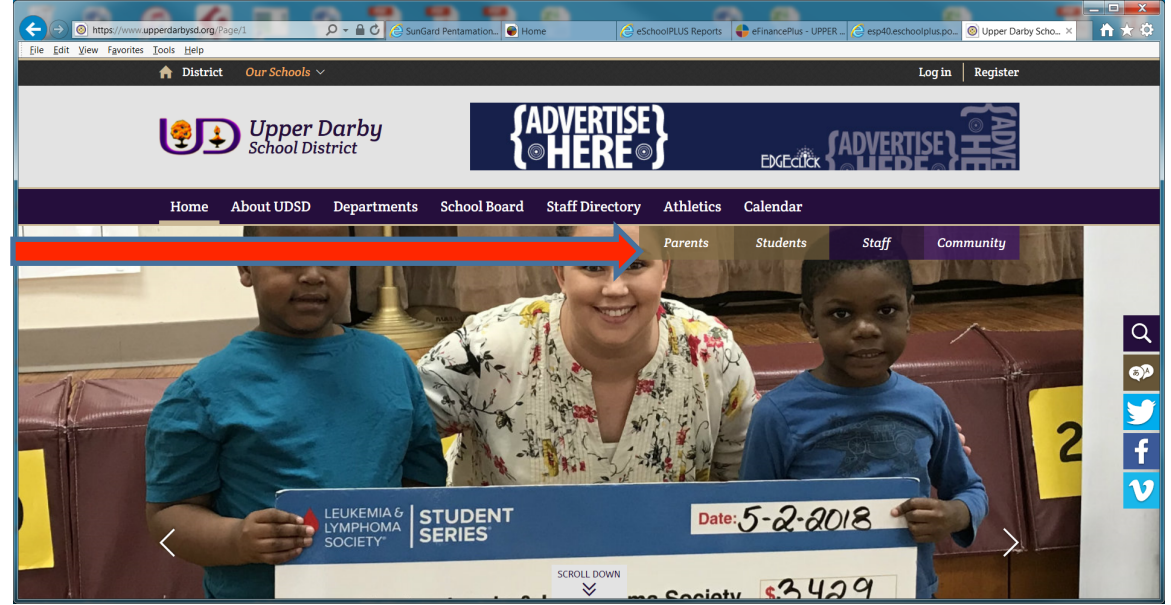

## Select the **Home Access Icon**:

| O https://www.upperdart     File Edit View Favorites Tools | aysd.org/              | P → A C SunGard Pentamation | 💽 Home 🙆 eSchoo        | olPLUS Reports 🛛 🖨 eFinancePlus - UP | PER 🙆 esp40.eschoolplus.po 🙆 Upper | Darby Scho × 🏠 🛧 🔅 |  |
|------------------------------------------------------------|------------------------|-----------------------------|------------------------|--------------------------------------|------------------------------------|--------------------|--|
| A                                                          | District Our Schools ~ | •                           |                        |                                      | Log in Regist                      | er                 |  |
| Upper Darby<br>School District                             |                        |                             |                        |                                      |                                    |                    |  |
| H                                                          | ome About UDSD         | Departments School Bo       | ard Staff Directory    | Athletics Calendar                   |                                    |                    |  |
|                                                            |                        |                             |                        |                                      | Staff Community Parents            |                    |  |
|                                                            | Home Access<br>Center  | Schoology                   | <b>FSS</b><br>Naviance | Board Docs                           | <b>Volunteering</b>                |                    |  |
|                                                            | <b>#</b> [             | <u>*</u> \$                 |                        | 17                                   |                                    |                    |  |

Click **Accept** to the disclaimer that you are leaving the UDSD website:

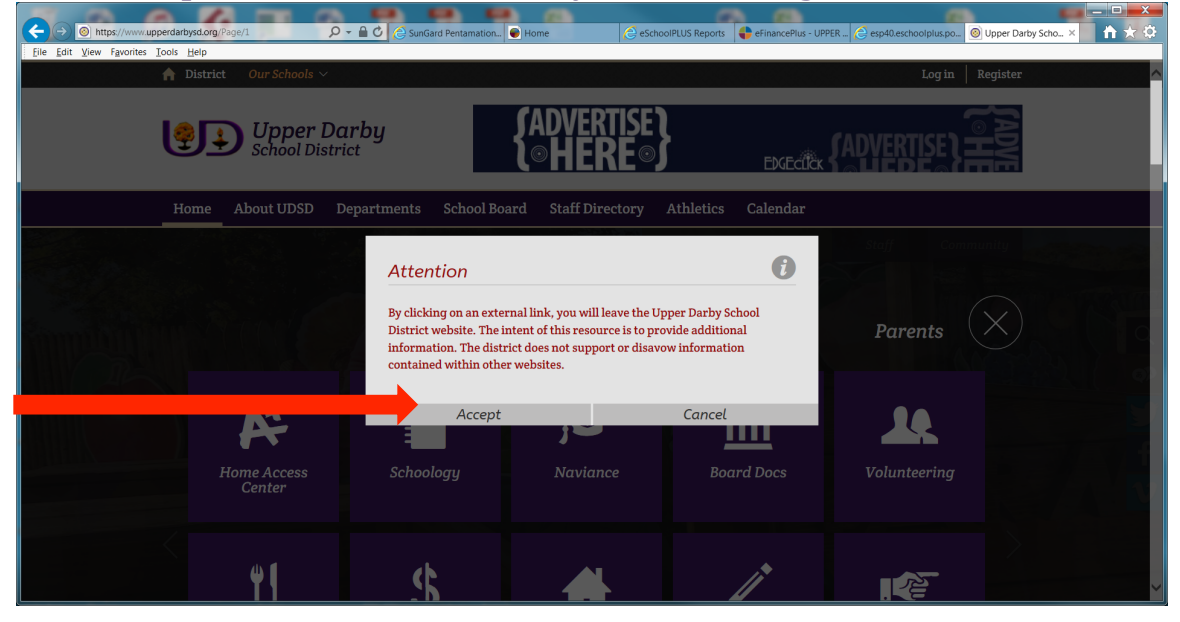

First time users must enter their district-generated log in information to enter the Home Access Center website:

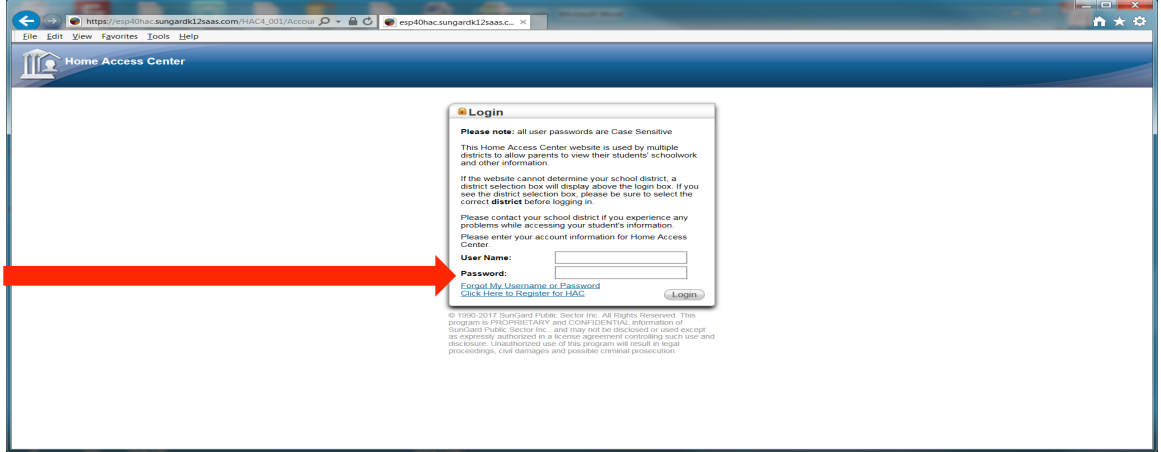

If you do not know your username and/or password for Home Access Center (HAC), you can do one of the following:

- 1. Click on Forgot my User Name or Password this will generate an email to the district and someone will provide you with your log in information, usually within 24 hours.
- 2. Send an email directly to <u>parentportal@upperdarbysd.org</u> requesting your log in credentials. Include your student's name or ID number, school, and grade.
- 3. Call your child's school and ask the main office to retrieve your log in credentials for you from our student information system (Eschool).

Once logged in, parents can change the password to something easier to remember by clicking on their name and selecting **My Account** from the drop down menu and entering new a new password:

| ) 🕒 https://hac40.eschoolplus.powerschool.com/HAC4_001/A 🔎 🖌 🔒 🖒 🤇                                    | SunGard Pentamation | ontact                       | eSchoolPLUS Reports | eFinancePlus - UPPER. | . 🙆 Upper Darby School | My Account | × 🖬 🛧 🗘 |
|----------------------------------------------------------------------------------------------------|---------------------|------------------------------|---------------------|-----------------------|------------------------|------------|---------|
| e Edit Vew Fgoorles Ioot. Hep                                                                         |                     |                              |                     |                       |                        | My Account |         |
|                                                                                                    | Home Attendance     | Classes Grade                | Student Support     | Registration          |                        |            |         |
| My Account<br>Name:<br>Address:<br>Email Address:<br>Email Address:<br>Last.cogin:<br>Change Password |                     |                              |                     |                       |                        |            | Â       |
| Old Password:"                                                                                        |                     |                              |                     |                       |                        |            |         |
| Challenge Questions                                                                                   |                     |                              |                     |                       |                        |            |         |
| Compose 1 challenge questions and provide appropriate answers Questions                               |                     |                              | An                  | swers                 |                        |            |         |
| Name Access Conter<br>ps://hac40.eschoolplus.powerschool.com/HAC4_001/Account/Details                 | © 1990 - 2018 SunGi | ard Public Sector Inc. All F | Rights Reserved.    |                       |                        |            |         |

Once logged in, you will see your student's information on the Registration tab. You may edit the information by clicking on the **Edit** button:

| ← ) https://csp40hac.sungardk12saas.com/HAC4_001/Registr             |                                         |
|----------------------------------------------------------------------|-----------------------------------------|
| Pe Edi Vew Favories Tools Help                                       |                                         |
| Home Heiler                                                          | See Student Support Registration        |
| Demographic Update Registration                                      | 97   U3 U0 FMI   BL3TUF & FMIIU-00      |
| Contacts<br>Student                                                  | (Edu)                                   |
| You will see student info here                                       | You will see student information here   |
| You will see guardian info here                                      |                                         |
| FERPA                                                                | (Edt)                                   |
| Student ID/Name Student Address Student Phone Student Photo          |                                         |
| Bone Access Center<br>a PLUS 360 Application © 1990 - 2017 SunGard F | Public Sector Inc. All Rights Reserved. |

In addition to seeing demographic information, you can see your child's attendance (elementary and secondary), classes (elementary and secondary), and grades (secondary) by selecting the appropriate tabs on the top tool bar.

Contact information that may be changed includes phone numbers and email addresses. *Home Addresses must be changed through our Central Registration office and cannot be updated by parents in HAC.* After making any changes, you must click SAVE on the top right corner of the screen:

| ontact the office in c  |                                        |                     |                |  |  |
|-------------------------|----------------------------------------|---------------------|----------------|--|--|
|                         | ase there is other information to be u | pdated.             |                |  |  |
| tudent:<br>Student      | Name                                   | Student email –do r | not change     |  |  |
| Гуре                    | Phone Number                           | Ext.                | Listing Status |  |  |
| Cell:                   |                                        | X                   | Listed V       |  |  |
| Emergency:              |                                        | X                   | Listed V       |  |  |
| lome:                   | Home Phone #                           | X                   | Listed V       |  |  |
| Mobile:                 |                                        | X                   | Listed V       |  |  |
| Pager:                  |                                        | X                   | Listed V       |  |  |
| Work 1:                 |                                        | x                   | Listed V       |  |  |
| Vork 2:                 |                                        | x                   | Listed V       |  |  |
| Guardian: Cuardian Name |                                        |                     |                |  |  |
| Гуре                    | Phone Number                           | Ext.                | Listing Status |  |  |
| Cell:                   | Additional                             | X                   | Listed V       |  |  |
| Emergency:              | Phone                                  | x                   | Listed V       |  |  |
| lome:                   | numbers will                           | X                   | Listed V       |  |  |
| Mobile:                 | go into these                          | x                   | Listed V       |  |  |
| Pager:                  |                                        | x                   | Listed V       |  |  |
| N                       |                                        | x                   | Listed V       |  |  |
| VORK 1:                 |                                        |                     |                |  |  |

## When finished, click the **Log Off** icon to exit Home Access Center:

| 🗲 🕣 💽 https://esp40hac.sungardk12saas.com/HAC4_001/Registi 🔎 – 🔒 🖒 💽 Demogr | aphic ×                                           |                              | <u>↑</u> ★ ♀ |
|-----------------------------------------------------------------------------|---------------------------------------------------|------------------------------|--------------|
| Eile Edit View Favorites Iools Help                                         |                                                   |                              |              |
| Rittle                                                                      |                                                   |                              |              |
| Home                                                                        | Attendance                                        | Student Support Registration |              |
| Demographic Update Registration                                             |                                                   |                              |              |
|                                                                             |                                                   |                              |              |
|                                                                             |                                                   |                              |              |
|                                                                             |                                                   |                              |              |
|                                                                             |                                                   |                              |              |
|                                                                             |                                                   |                              |              |
|                                                                             |                                                   |                              |              |
|                                                                             |                                                   |                              |              |
|                                                                             |                                                   |                              |              |
|                                                                             |                                                   |                              |              |
|                                                                             |                                                   |                              |              |
|                                                                             |                                                   |                              |              |
| a PLUS 360 Application                                                      | @ 1000_2017 SupCard Public Sector Inc. All Piable | Percented                    |              |